# Language Cert

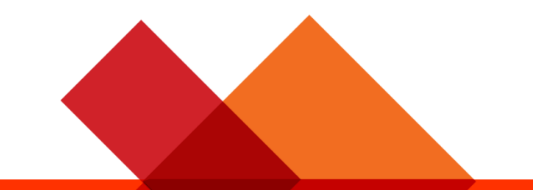

## Instrucciones para la inscriptión de candidatos – Usando un código de examen

LanguageCert International ESOL LanguageCert Test of English LanguageCert USAL esPro LanguageCert Test of Classical Greek

February 2022 ver2.0 Public 1. Crea tu cuenta LanguageCert (si ya tienes una, ve al paso 3).

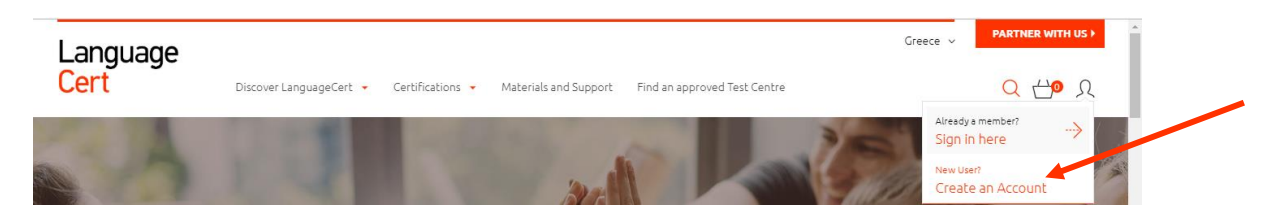

2. Rellena la información requerida.

| NEW CAN<br>SIGN U                                                                                                    | NDIDATE?<br>P WITH                                                                                                    |
|----------------------------------------------------------------------------------------------------|----------------------------------------------------------------------------------------------------|
| CANDIDATE'S SOCIAL MEDIA<br>ACCOUNT                                                                                                 | CANDIDATE'S EMAIL ADDRESS                                                                                                    |
|                                                                                                    | Is the Candidate under 16 years old?                                                                                                    |
| Continue with Facebook                                                                                                    |                                                                                                    |
| Login with Linkedin                                                                                                    | + First / Middle Name(s) Thomas Jacob                                                                                                    |
| Sign in with Google                                                                                                    | + Last Name                                                                                                    |
| ig up with social is super quick. No extra<br>vords to remember - no brain fail. Don't<br>we'd never share any of your data or post | + Email address<br>example@example.com                                                                                                    |
| anything on your behalf.                                                                                                    | + Country of residence Select country                                                                                                    |
|                                                                                                    | + Password                                                                                                    |
|                                                                                                    | * I am over sixteen years old<br>IF the candidate is under 16 years old, you haw<br>to create an Under 16 Candidate account                                                                                                    |
|                                                                                                    | agree to receive news and offers                                                                                                    |
|                                                                                                    | I agree to PeopleCert's Terms of Use and     Privacy Policy                                                                                                    |
|                                                                                                    | ИЮС                                                                                                    |
|                                                                                                    | By clicking JOIN you confirm that you have<br>read and agreed with PeopleCert's Terms of<br>Use & Privacy Policy. LanguageCert<br>(PeopleCert Qualifications Ltd), member of<br>PeopleCert Group, uses PeopleCert's state-of<br>the-art and innovative administration |

technologies and systems.

#### Nota Importante – Para candidatos menores de 16 años.

Son necesarios los datos de contacto del tutor legal y su consentimiento. Este consentimiento permitirá al candidato acceder a todos los servicios de LanguageCert y PeopleCert. El tutor legal deberá estar presente el día del examen, durante el proceso de verificación inicial, y deberá proporcionar el consentimiento para que el examen sea grabado, según la Política de Privacidad de LanguageCert y los Términos de uso.

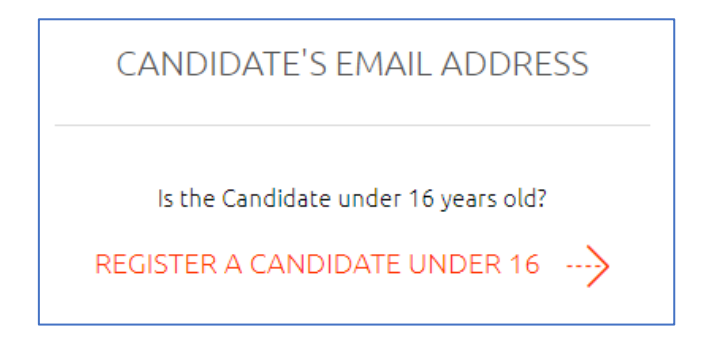

3. Después de crear tu cuenta, accede a ella con tus credenciales.

| Language |                                                                                                    |                                         | Greece V PARTNER WITH US V |
|----------|----------------------------------------------------------------------------------------------------|-----------------------------------------|----------------------------|
| Cert     | Discover LanguageCert   Certifications  Materials as                                                                                                    | nd Support Find an approved Test Centre | Q 🖞 A                      |
|          | CONTRACTOR OF STREET, STREET, | 30                                      | Already a member?          |
| a star   |                                                                                                    | . A Long                                | New User?                  |
| 1        | the second second                                                                                                    |                                         | Create an Account          |
|          |                                                                                                    |                                         |                            |
|          | ALREAD                                                                                                    | Y REGISTERED?                           |                            |
|          | LC                                                                                                    | JGIN WITH                               |                            |
|          |                                                                                                    |                                         |                            |
|          | CANDIDATE'S SOCIAL MEDIA<br>ACCOUNT                                                                                                    | CANDIDATE'S EMAIL A                     | ADDRESS                    |
|          |                                                                                                    |                                         |                            |
|          |                                                                                                    | E-mail                                  |                            |
|          | f Continue with Facebook                                                                                                    |                                         |                            |
|          |                                                                                                    | Password                                |                            |
|          | in Login with Linkedin                                                                                                    |                                         | 0                          |
|          |                                                                                                    |                                         |                            |
|          |                                                                                                    | LOGIN                                   |                            |
|          | Sign in with Google                                                                                                    |                                         |                            |
|          |                                                                                                    | Forgot Password?                        |                            |
|          |                                                                                                    | Not a member yet? Sign up he            | ere                        |

### 4. Introduce tu código de examen y haz clic en Confirmar.

| Language<br><mark>Cert</mark> | UK Visa SELT E | xams 💙           | Language Exams 👻 🛛 I              | Exam Types 👻                          | Preparation 💙  | Results 🖌 🛛 A     | EN - Greece | 2 |
|-------------------------------|----------------|------------------|-----------------------------------|---------------------------------------|----------------|-------------------|-------------|---|
|                               |                |                  | Welcome, Fir<br>Register          | rst Name - Last Name<br>for your exam |                |                   |             |   |
|                               | Ente           | r your peoplecer | rt code from your training organi | sation: Code                          |                | CONFIRM           |             |   |
|                               | ∩<br>Overview  | ्र<br>My profile | [유]<br>Certifications & Membersl  | (☆)<br>hips My badg                   | es Exam histor | y Purchase histor | īy          |   |
|                               |                |                  |                                   |                                       |                |                   |             |   |

#### 5. Completa tu perfil.

| · · · · · · · · · · · · · · · · · · ·    |   | *                             |     |
|------------------------------------------|---|-------------------------------|-----|
| rinsu/ middle Name(s) (Latin characters) |   | Last Name (Latin Characters)  |     |
| First / Middle Name(s) (Native)          |   | * Last Name (Native)          |     |
|                                          |   | *                             |     |
| Birth date                               |   | Native Language Please select | ``` |
| Gender                                   |   | * Address                     |     |
| Please select                            | ~ |                               |     |
| Mobile Phone                             |   | * City                        |     |
| Postal Code                              |   |                               |     |
| Please select                            | ~ |                               |     |
|                                          |   |                               |     |

6. Rellena la información de tu examen y luego haz clic en "Confirmar mi examen". Los campos marcados con un asterisco son obligatorios.

|                                                            | Additional data r                                   | needed for registration                                                        |
|------------------------------------------------------------|-----------------------------------------------------|--------------------------------------------------------------------------------|
|                                                            | Please check that the inform<br>required fields and | iation below is correct, complete the<br>9 click on Confirm my Exam            |
|                                                            |                                                     |                                                                                |
| CANDIDATE INFORMATION                                      |                                                     | EXAM INFORMATION                                                               |
| First / Middle Name(s) (Latin<br>characters)<br>First Name | First / Middle Name(s) (Native)<br>First Name       | * Exam Location * Exam Postal Address                                          |
| Surname (Latin characters)<br>Surname                      | Surname (Native)                                    | Exam Country Trainer                                                           |
| Product                                                    | * Exam Language                                     | Please select V Select V                                                       |
| Test Center                                                | Voucher Category                                    |                                                                                |
| Expiration Date                                            |                                                     |                                                                                |
|                                                            |                                                     |                                                                                |
|                                                            |                                                     | * obligatory fields                                                            |
|                                                            |                                                     | * Rescheduling an exam up to 48 hours before its start time is free. Read more |
|                                                            |                                                     |                                                                                |
|                                                            | CONF                                                | FIRM MY EXAM                                                                   |

7. Selecciona la fecha y hora de tu examen y haz clic en "Añadir franja horaria a la cesta".

|            |                  | PLEA                    | SE PICK YO                           | UR EXAM                            | SLOT!                   |            |            |    |
|------------|------------------|-------------------------|--------------------------------------|------------------------------------|-------------------------|------------|------------|----|
|            |                  | Presenting tim          | e slots in (UTC+                     | +02:00) Athens, I                  | Bucharest 🗸             |            |            |    |
|            | ▲ Make sure tha  | at the correct timezone | e for your exam loca                 | tion is selected o                 | n the above menu        |            |            |    |
|            |                  | SET                     | LANGUAGE                             | PREFERE                            | INCES                   |            |            |    |
|            | Proctors's Lange | uage <b>English</b>     | Chinese                              | Italian Jaj                        | panese Polish           | Spanish    |            |    |
| Thu 17 Feb | Fri 18 Fel       | b Sat 19 Fe             | eb Sun 2                             | 0 Feb                              | Mon 21 Feb              | Tue 22 Feb | Wed 23 Feb | -> |
|            |                  |                         | <sub>Selecte</sub><br>Thursday, 17 F | <sup>d Date:</sup><br>February 202 | 22                      |            |            |    |
|            |                  | 00:00 - 07:59           | 08:00 -                              | - 15:59                            | 16:00 - 23:59           |            |            |    |
|            |                  |                         | Your exam                            | will start at:                     |                         |            |            |    |
|            |                  |                         |                                      |                                    | 16:40                   |            |            |    |
|            |                  |                         |                                      |                                    |                         | 18:45      |            |    |
|            |                  |                         | 20:40                                | 20:50                              | 21:00                   | 21:10      |            |    |
| ſ          | 21:20            | 23:20                   | 23:30                                | 23:40                              | 23:50                   |            |            |    |
| L          |                  |                         |                                      |                                    | [                       | _          |            |    |
|            |                  |                         | SUB                                  | MIT                                |                         |            |            |    |
|            |                  | Trouble finding a       | slot? Please conta                   | ct us and we wil                   | ll find a slot for you! |            |            |    |

© 2022 LanguageCert | All rights reserved LanguageCert is a business name of PeopleCert Qualifications Ltd, UK company number 09620926 Process: Manage and Support Exams ECS\_WI\_26-33 Instrucciones para la inscriptión de candidatos – Usando un código de examen ver2.0 | 22/02/2022

- 8. Recibirás un correo electrónico automático con la confirmación de tu reserva e instrucciones sobre cómo realizar el examen.
- 9. Recibirás un recordatorio automático vía un correo electrónico 24 horas antes del examen.

LanguageCert is a business name of PeopleCert Qualifications Ltd, UK company number 09620926

Copyright © 2022 LanguageCert

All rights reserved. No part of this publication may be reproduced or transmitted in any form and by any means (electronic, photocopying, recording or otherwise) except as permitted in writing by LanguageCert. Enquiries for permission to reproduce, transmit or use for any purpose this material should be directed to LanguageCert.

#### DISCLAIMER

This publication is designed to provide helpful information to the reader. Although care has been taken by LanguageCert in the preparation of this publication, no representation or warranty (express or implied) is given by LanguageCert with respect as to the completeness, accuracy, reliability, suitability or availability of the information contained within it and neither shall LanguageCert be responsible or liable for any loss or damage whatsoever (including but not limited to, special, indirect, consequential) arising or resulting from information, instructions or advice contained within this publication.